## TUTO « ESPACE FAMILLE Inoé »

| Association Enfance et Jeunesse     |                                                                                |  |  |  |  |  |
|-------------------------------------|--------------------------------------------------------------------------------|--|--|--|--|--|
| Bienvenue dans votre Espace Famille |                                                                                |  |  |  |  |  |
|                                     | Adresse e-mail                                                                 |  |  |  |  |  |
|                                     | Votre mot de passe                                                             |  |  |  |  |  |
| < Actualités >                      | Je ne suis pas un robot<br>reCAPICHA<br>conterraiti - Continue<br>Se connecter |  |  |  |  |  |

**Nouveauté 2024**: l'association Enfance et Jeunesse a investi dans un logiciel d'inscription avec un « Espace Famille » en ligne pour les enfants et les jeunes fréquentant nos structures. (ALSH Petits Chœurs/Guyonnière et Espace Jeunesse).

Chaque foyer va désormais disposer de son propre accès en ligne qui lui permettra de:

- Gérer les informations de votre famille
- Compléter les dossiers des enfants/jeunes de votre foyer
- Déposer des documents administratifs (QF, copie vaccins, PAI, ...)
- Inscrire vos enfants et réserver les dates pour les Accueils de Loisirs (courant avril 24)
- Inscrire les jeunes aux activités de l'Espace Jeunesse (courant avril 24)
- Accéder à vos factures par période

#### Votre « Espace Famille » doit être complété par vos soins

puis validé par l'association Enfance et Jeunesse.

### Aucune inscription sur les accueils de loisirs/ Espace Jeunesse ne seront possibles si votre « Espace Famille » n'est pas correctement renseigné et si les documents ne sont pas fournis.

Voici un tuto qui vous aidera à compléter votre « Espace Famille ».

En cas de difficultés, vous pouvez venir aux permanences les samedis matin 9h-12h à l'Espace Jeunesse, nous vous guiderons.

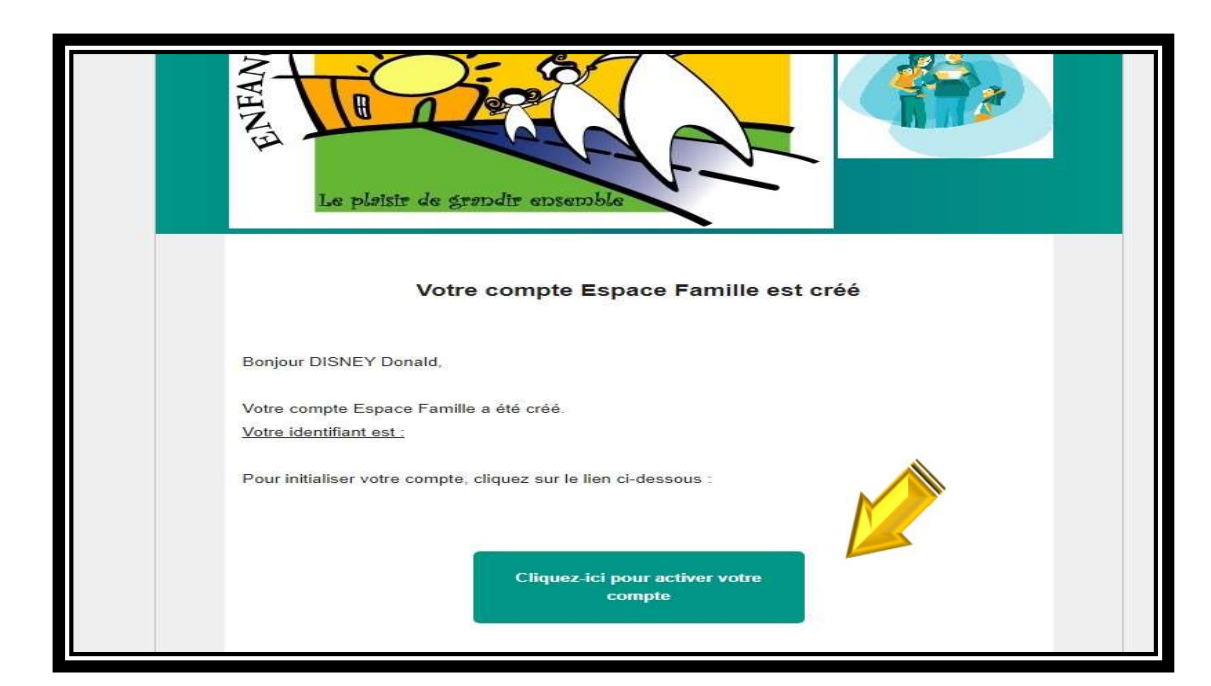

| Une                           | fc | ois | la | 1 | <sup>ère</sup> fic | he |  |
|-------------------------------|----|-----|----|---|--------------------|----|--|
| inscription remplie et donnée |    |     |    |   |                    |    |  |
| au secrétariat, l'association |    |     |    |   |                    |    |  |
| enregistrera votre dossier et |    |     |    |   |                    |    |  |
| activera votre « Espace       |    |     |    |   |                    |    |  |
| Famille » en vous envoyant    |    |     |    |   |                    |    |  |
| un email.                     |    |     |    |   |                    |    |  |

| And And And And And And And And And And                                                                          | Association Er                                     | nfance et Jeunesse |
|----------------------------------------------------------------------------------------------------|----------------------------------------------------|--------------------|
| Pour va                                                                                                    | ider votre accès, vous devez créer votre premier n | not de passe       |
| Votre mot de passe doit contenir au moins :<br>- 8 caractères<br>- 1 minuscule                                   |                                                    |                    |
| <ul> <li>1 chiffre</li> <li>Ne doit pas être proche de l'email ou du nom de far</li> <li>Mot de passe</li> </ul> | lle                                                |                    |
| Confirmation                                                                                                    | ANNULER L'OPERATION CREER LE                       | MOT DE PASSE       |

Suivez les consignes et modifiez votre mot de passe en respectant bien les critères.

(vert =mot de passe accepté)

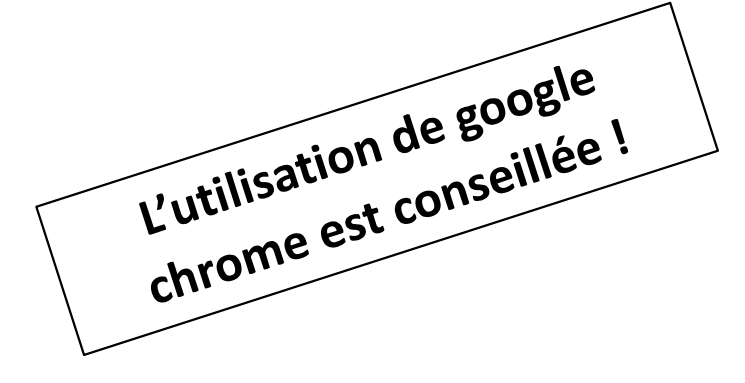

|   | Bienvenue sur la page   | de connexion !                                                                                                   |                                                           |
|---|-------------------------|----------------------------------------------------------------------------------------------------|-----------------------------------------------------------|
|   | https://espacefamille.a | iga.fr//11699013                                                                                                 | Lien utile pour vous<br>reconnecter les prochaines        |
|   | Association Enfa        | ance et Jeunesse<br>mille                                                                                        | Vous pouvez mettre le lien<br>en favori en l'enregistrant |
| < | Actualités              | Adresse e-mail Votre mot de passe Rester connecté Je ne suis pas un robot RCAPTCHA Contaverable Exercisea Carter | dans votre barre de favoris                               |

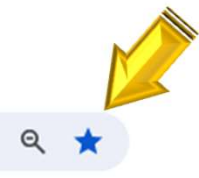

→ C spacefamille.aiga.fr/index.html?dossier=11699013#connexion&141030

←

## Présentation de votre « Espace Famille » - PAGE D'ACCUEIL

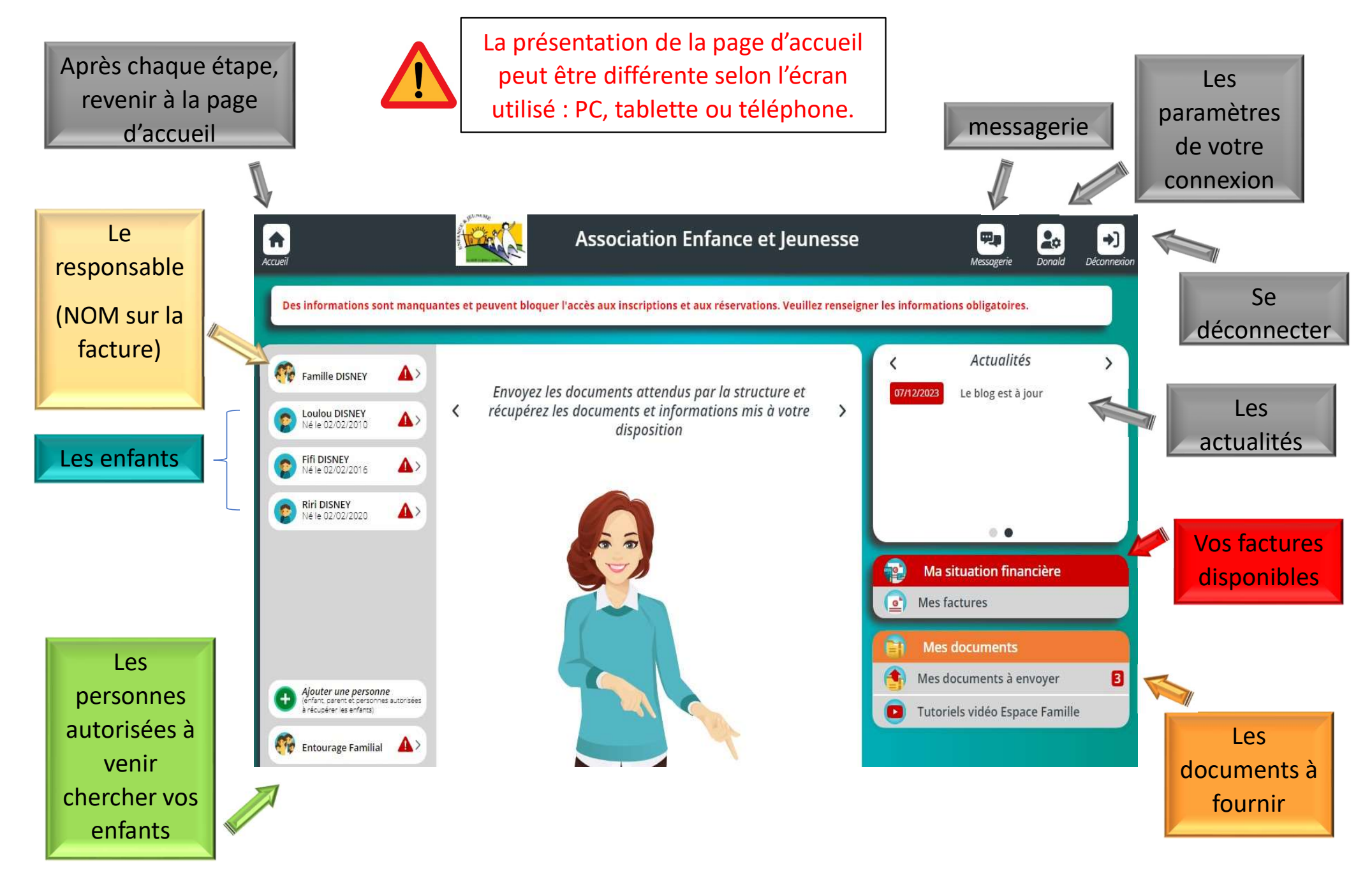

## **ETAPE 1 Le responsable =** NOM DE LA FACTURATION

|                                                                                                    |                                   | Accueil    |                                                           |                              | Association Enf      | ance et Jeunesse Resogerie Donald Déconnexion                                  |  |
|----------------------------------------------------------------------------------------------------|-----------------------------------|------------|-----------------------------------------------------------|------------------------------|----------------------|--------------------------------------------------------------------------------|--|
| 1/ CLIQUEZ ICI<br>Des informations sont manquantes et peuvent bloquer l'accès aux inscriptions et aux réservations. Veuillez renseigner les informations obligatoires. |                                   |            |                                                           |                              |                      |                                                                                |  |
|                                                                                                    |                                   | ere        | Famille DISNEY                                            | Bienver                      | ue dans votre Espace | K     Actualités     >       Famille.     03/02/2024     Espace Famille ouvert |  |
| A                                                                                                    | Associat                          | ion Enfano | ce et Jeunesse                                            | 💵 🛃 + )                      |                      |                                                                                |  |
| Accuel                                                                                                    |                                   |            |                                                           | Messagerie Donald Déconnexic | n                    | 2/ Vous allez devoir                                                           |  |
| ±                                                                                                    | Nom* Prénom* DISNEY DISNEY Disned | و ٥        | Tél. Fixe<br>02.41.96.90.40                               | ٥                            |                      | compléter les informations                                                     |  |
|                                                                                                    | Pays* PRANCE Ville*               | -          | Tél. Portable *<br>06.06.06.06.06<br>Régime Allocataire * | 0                            |                      | sur le responsable de la                                                       |  |
| ٥                                                                                                    | A9460 MONTREUIL-JUIGNÉ<br>Numéro  | 0          | Régime général<br>Num. Allocataire *<br>241969040         | •                            |                      | famille : remplissez les                                                       |  |
|                                                                                                    | Vole* Rue Lamartine               | 0          | Nom Allocataire<br>DINSEY                                 | ٥                            |                      | champs incomplets et                                                           |  |
|                                                                                                    | Complément                        |            |                                                           |                              |                      | ENREGISTRER                                                                    |  |
|                                                                                                    |                                   |            | S ANNU                                                    | JLER                         |                      | (en bas à droite)                                                              |  |

Tous les champs avec une \* sont des infos obligatoires, vous ne pourrez pas continuer si cela n'est pas rempli.

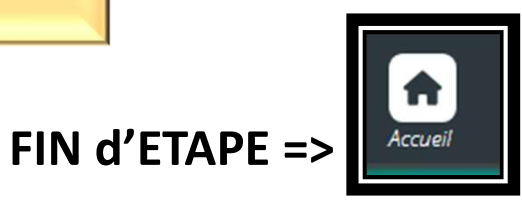

## ETAPE 2

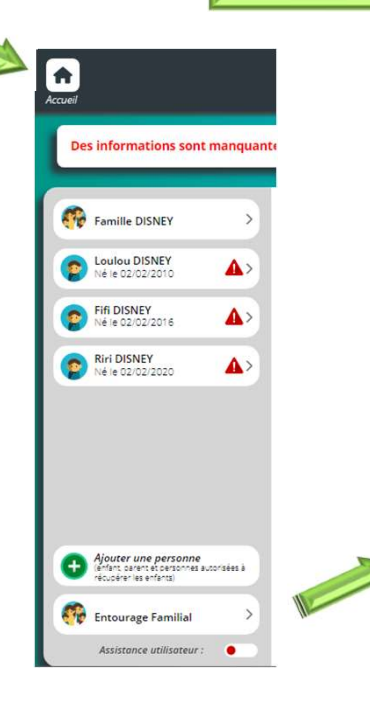

# 1/ Vous allez devoir compléter les informations ENTOURAGE FAMILIAL

Tous les adultes autorisés à venir chercher l'enfant doivent être ajoutés (Père, mère, grandsparents, oncle, amis, ...).

Allez contrôler qui est déjà inscrit dans l'entourage familial.

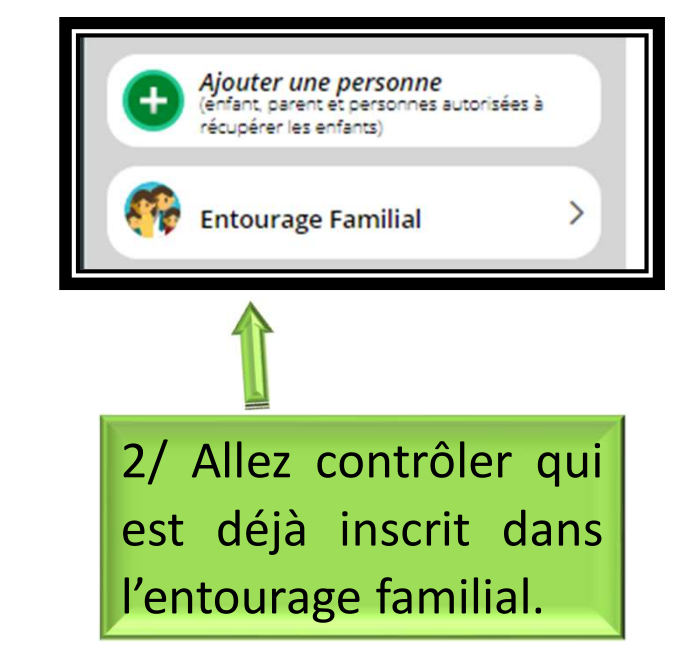

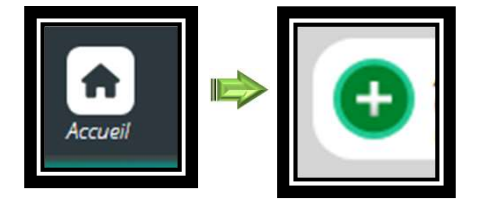

3/ Ajoutez ensuite le ou les adultes souhaités et suivez les étapes.

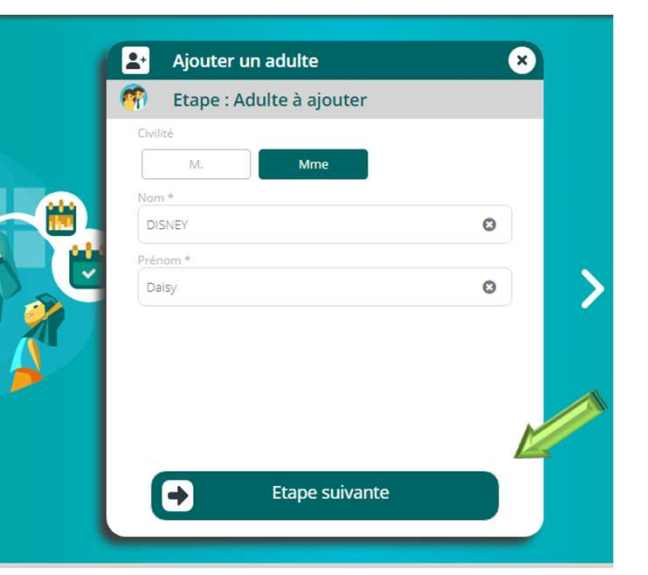

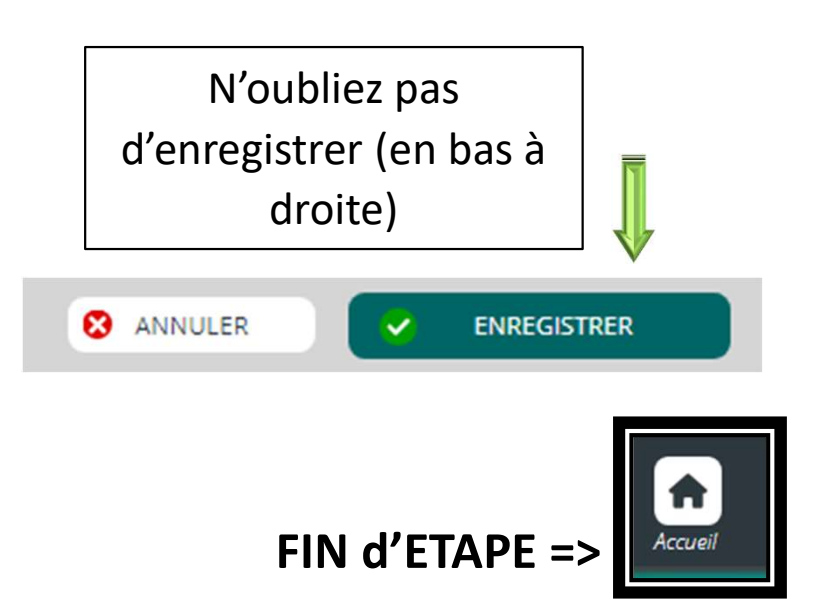

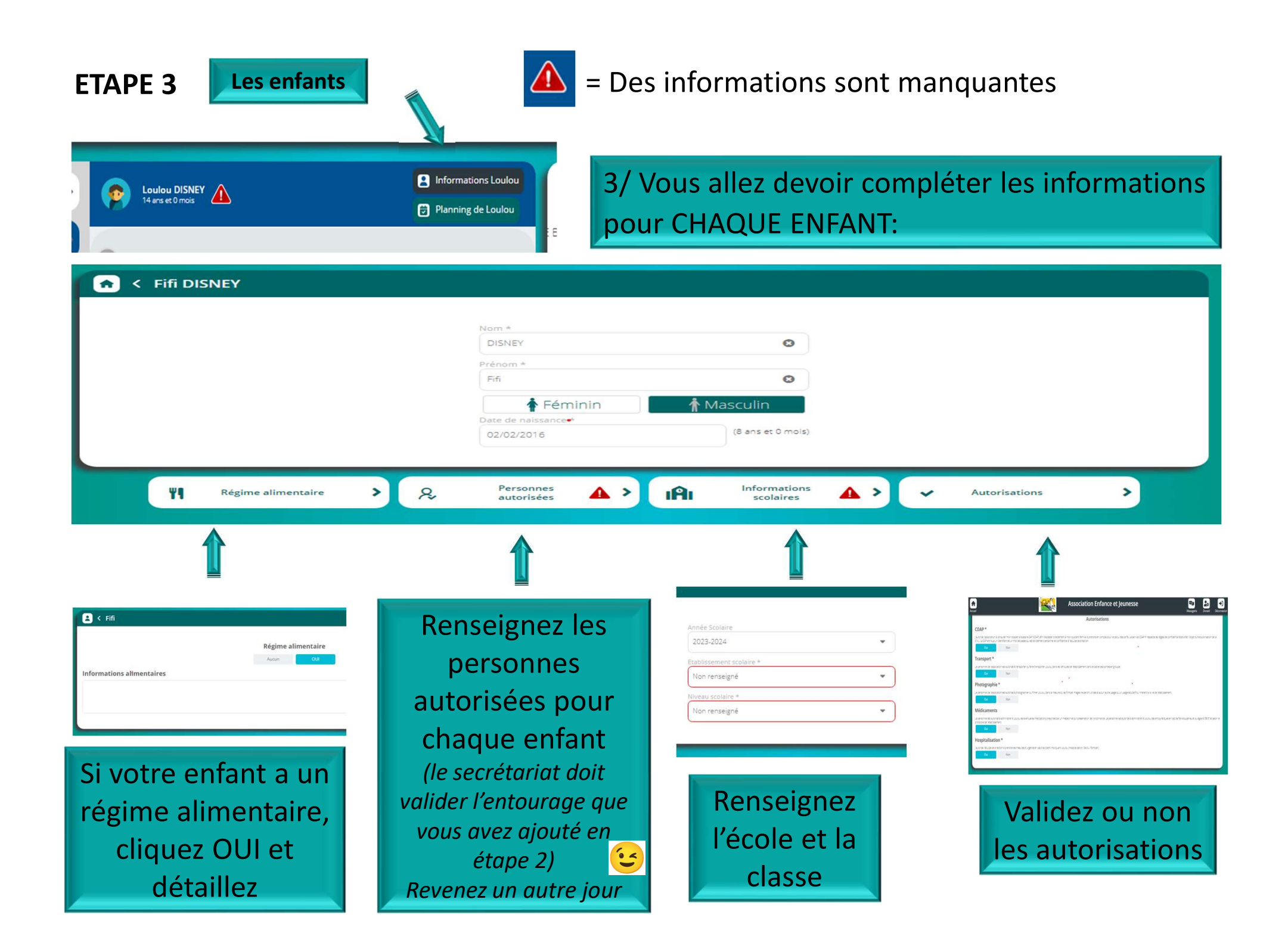

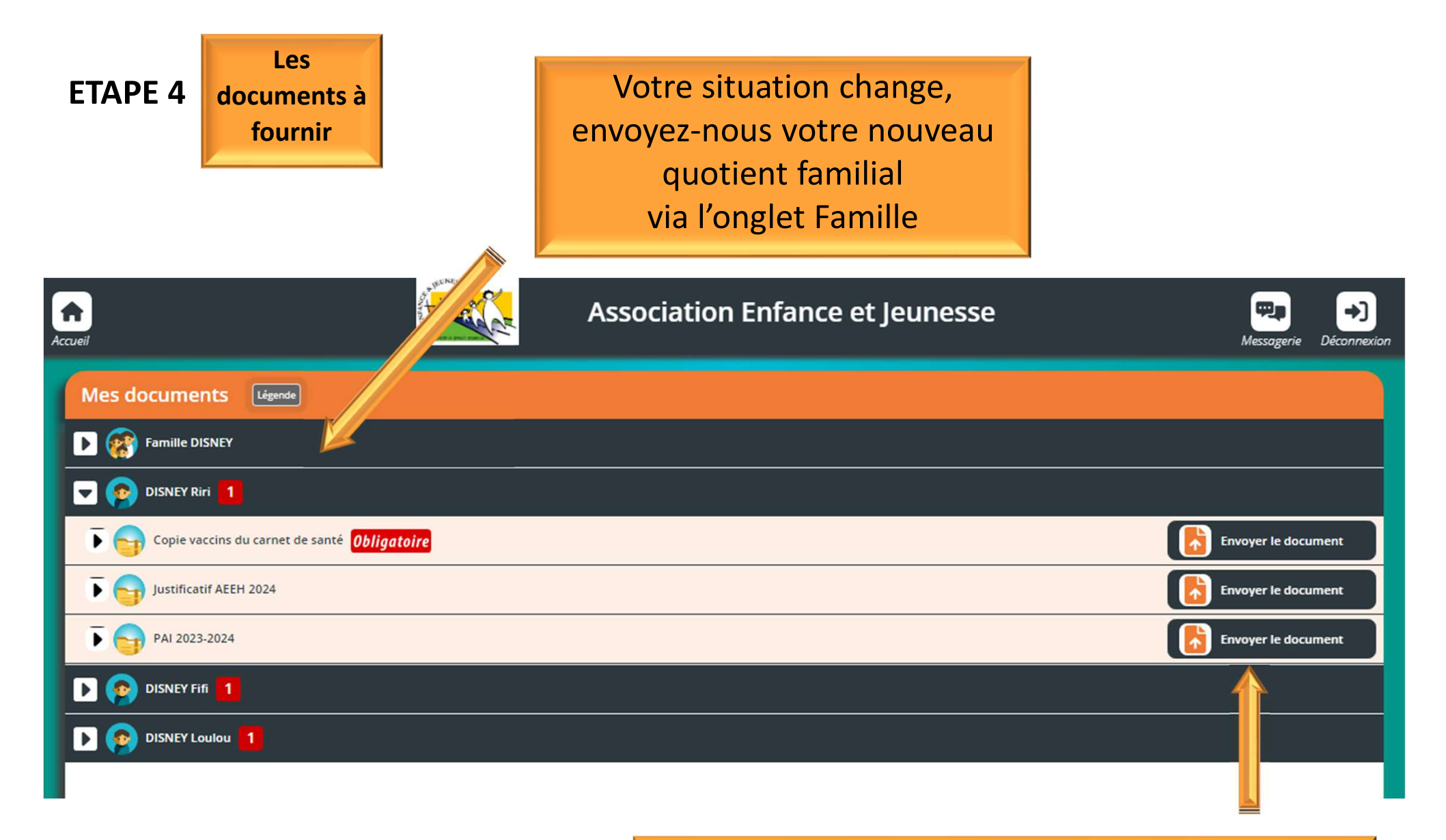

Envoyez vos documents obligatoires via votre espace. En cas de difficultés, des permanences sont ouvertes les samedis matin à l'Espace Jeunesse

| Accueil                                                                                                    | Associa | tion Enfanc | e et Jeunesse | Messagerie Déconnexion |  |  |  |
|----------------------------------------------------------------------------------------------------|---------|-------------|---------------|------------------------|--|--|--|
| Pour chaque facture, vous avez la possibilité de la visualiser en cliquant sur le bouton rouge à droite.<br>Sélectionnez une ou plusieurs factures, puis cliquez sur le bouton «payer» pour être redirigé vers la plateforme de paiement sécurisée. |         |             |               |                        |  |  |  |
| Mes factures                                                                                                    | Soldées | A payer     | Solde dû au O | 3/02/2024: 0.00€       |  |  |  |
|                                                                                                    |         |             |               |                        |  |  |  |

Vos factures seront disponibles 15 jours avant la période concernée.

Période (exemples)

- Vacances de janvier
- Les mercredis janvier-février
- Vacances d'hiver
- Mercredis mars-avril

etc.

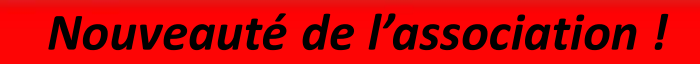

Tous les enfants apparaissent sur la même facture quelque soit la structure fréquentée : - ALSH Les Petits Chœurs - ALSH La Guyonnière

- Espace Jeunesse

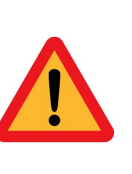

Au début du lancement de votre Espace Famille, votre situation financière ne sera pas encore mise à jour.

En attendant, nous continuerons à communiquer par mail sur la situation de vos paiements.